附件6

## 线上公证选房操作指引

(嘉誉湾花园、金悦花园项目配建安居房镇分成部分)

#### 郑重提醒:

一、请务必参加线上选房公测,如未参加公测造成正式 选房无法顺利签到或出现其他问题,一切责任自负;"东莞市 共有产权房资格审核系统"的注册登记主购房人将默认为公 证选房程序的选房人;请确保申购登记时提供的"姓名、手机 号码、证件号码"等信息的真实准确,必须为购房人本人的国 内号码(11位数字),确保选房系统验证短信送达。

二、请保障手机等登录设备的微信小程序功能正常,并确认微信小程序获得足够的权限;进入等候区后,请保持网络正常、稳定、持续,如提示网络异常,请更换网络环境或 点击右上角"..."——"重新进入小程序"来刷新网络状况。

三、请按时进入小程序进行签到,并持续关注选房顺序 号的变动情况,切勿过号。切勿使用海外版微信进行线上选 房,海外版微信无法调用接口进行签到。

四、进入选房界面,切勿接打电话,或进行其他可能干 扰小程序运行的操作,保持小程序的运行稳定,避免因来电、 闹钟等外部干扰错过选房。申购登记人按公证摇号确定的选 房顺序分批次选房,5名选房人为1批(若剩余选房人不足5 1/14 人,则剩余的选房人同为一批),每批选房时长 60 秒,同批 选房人相互无优先权,采取先选先得的模式进行选房。请您 尽快确认房源,避免因网络延时等原因导致选房失败。

五、推荐使用收藏功能并随时更新您的意向房源,进入 选房时,系统默认通过"我的收藏"进行选房操作,您也可选 择通过"可选房源"进行选房确认。

六、未销控房源为蓝色,已销控房源为红色,红色房源 请勿选择。由于网络延迟等原因,已销控的房源可能不会立 刻变红,请随时手动点击"刷新房源"按钮进行刷新,以确保 获得最新销控情况。

七、如有任何疑问,请及时联系您的置业顾问或小程序端客服功能"联系客服"。

第一部分、公测及选房时间安排

一、公开测试时间安排

(一) 第一轮公测:

时间: 2025 年 1 月 21 日 11: 00 开放签到, 12: 00 开 始公测选房

房源名称: 嘉誉湾花园和金悦花园公测1

(二) 第二轮公测:

时间: 2025 年 1 月 21 日 18: 30 开放签到, 19: 30 开 始公测选房

房源名称: 嘉誉湾花园和金悦花园公测 2

2/14

二、正式选房时间安排

时间:时间:2025年1月22日9:00开放签到,10:00分开始正式选房

正式选房开始后,将依次按选房顺序进行选房(特别注 意:同组的选房顺序号相互之间无优先权,采取先选先得的 选房模式),直至本次推售房源全部售罄或所有申购登记客 户结束选房。

第二部分:公证选房小程序操作说明

本指引相关操作界面截图仅为示意,本项目相关楼栋、 房源编号以正式选房信息为准。

【第1步】进入公证选房系统

微信搜索"公证选房"小程序,点击【公证选房】进入前 海公证处的公证选房系统。

| 4:34 7                              | 2:30 ৵                                                                                              | ::!! ≎ ■                                  |  |  |  |  |  |  |
|-------------------------------------|----------------------------------------------------------------------------------------------------|-------------------------------------------|--|--|--|--|--|--|
|                                     | ○ 公证选房                                                                                              | 取消                                        |  |  |  |  |  |  |
| MHARANA<br>实名核<br>真实<br>(1512/015/6 | 公证选房 - 小程序<br>公证选房<br>前海公证处委托开发、自主运维,打造安<br>全、有序的线上公证选房模式,实现选<br>公证 使用过                             |                                           |  |  |  |  |  |  |
| <b>—</b>                            | 公证选房 - 生活小程序推荐                                                                                      |                                           |  |  |  |  |  |  |
| 公证选房<br>最新公告                        | アプライン         58           碧桂园凤凰         58           云 直营         房买房房           买房平台         买房平台 | <b>58</b><br>58同城租房<br>二手房商…<br>买房平台      |  |  |  |  |  |  |
|                                     | 半岛城邦花园四期选房顺序:<br>                                                                                   | 摇 <b>出 689人认筹</b><br>下公证选房,快来看            |  |  |  |  |  |  |
|                                     | 官方平台选房、无房优先,<br>日线上公证选房<br>研究的研究的研究的研究的研究的研究的研究的研究的研究的研究的研究的研究的研究的研                                 | <b>万科和颂轩12月5</b><br>公证选房的方式开<br>12月5日,购房人 |  |  |  |  |  |  |

(或扫描"公证选房"小程序码,进入选房小程序(建议添加到我的小程序))

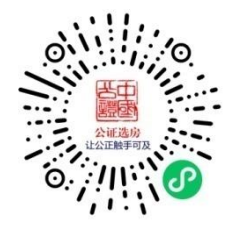

"公证选房"小程序码

【第2步】实名认证个人信息

阅读并同意协议,点击【确认】按钮,进入个人信息页 面,填写个人信息并完成实名认证。弹出获取微信头像页面, 点击【允许】。(实名认证信息须与认筹时登记的选房人信 息一致)

| 9:41  |              | al Ş | - | 1          | 5:34                  | <b>11</b> 4G 🔳 |
|-------|--------------|------|---|------------|-----------------------|----------------|
| <     | 用户协议         | •••  | Θ | <          | 个人信息                  | ••• •          |
|       |              |      |   | 请          | 真写个人/选房人信息,并认真核       | 对              |
| 1     | 用户协议、隐私保护说明  | 3    |   | 2          | 中国大陆                  | >              |
| 公证信息  | 须知内容:        |      |   | <b>A</b> : | 大陆居民身份证               | >              |
|       |              |      |   | MO         | 证件号码                  |                |
|       |              |      |   |            | 证件号码如有字母须大骂,括号不缉<br>容 | 1, 但须填写括号中的内   |
|       |              |      |   | <b>A</b> : | 真实姓名                  |                |
|       |              |      |   | _          | 请输入手机号                |                |
|       |              |      |   |            | 请和人意问登记镜父的于机亏预        | 6.5            |
|       |              |      |   |            | 请输入图形验证码              | 5P78           |
|       |              |      |   | Ø          | 请输入短信验证码              | 获取验证码          |
|       |              |      |   |            |                       |                |
|       |              |      |   |            |                       |                |
| ✓ 我已阅 | 读并同意声明《用户授权协 | 议》   |   |            |                       |                |
|       | 确认           |      |   |            | 提交                    |                |
|       |              |      |   | -          |                       |                |

【第3步】人脸识别核验身份+签到

信息匹配页,点击相应的项目名称进入人脸核验页,根 据提示完成人脸核验。进入签到页,点击【点击签到】按钮, 签到成功并进入等候区。

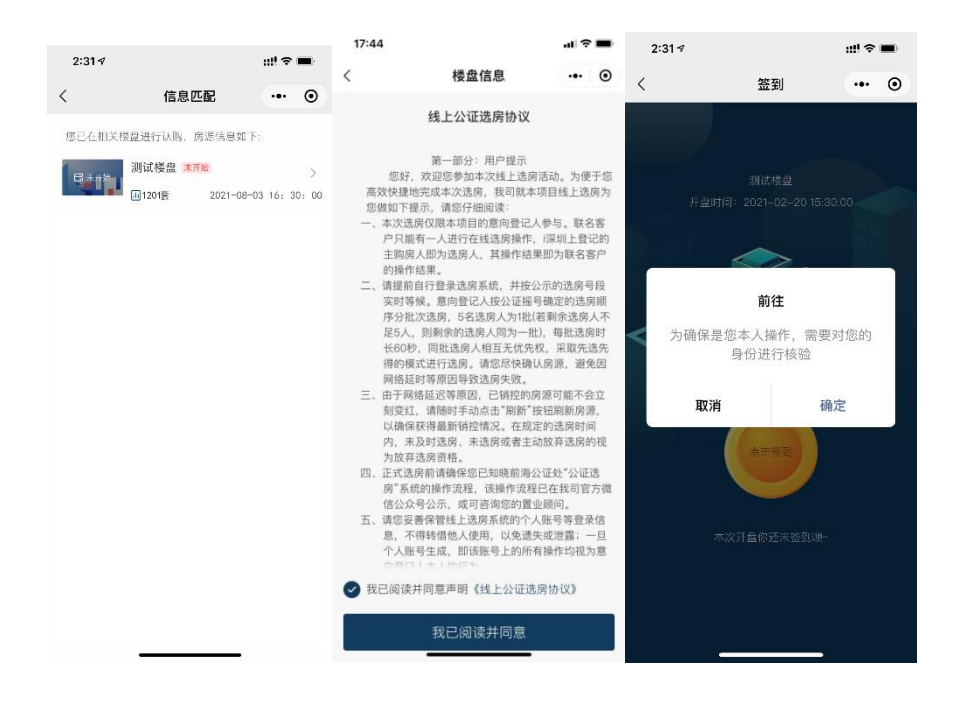

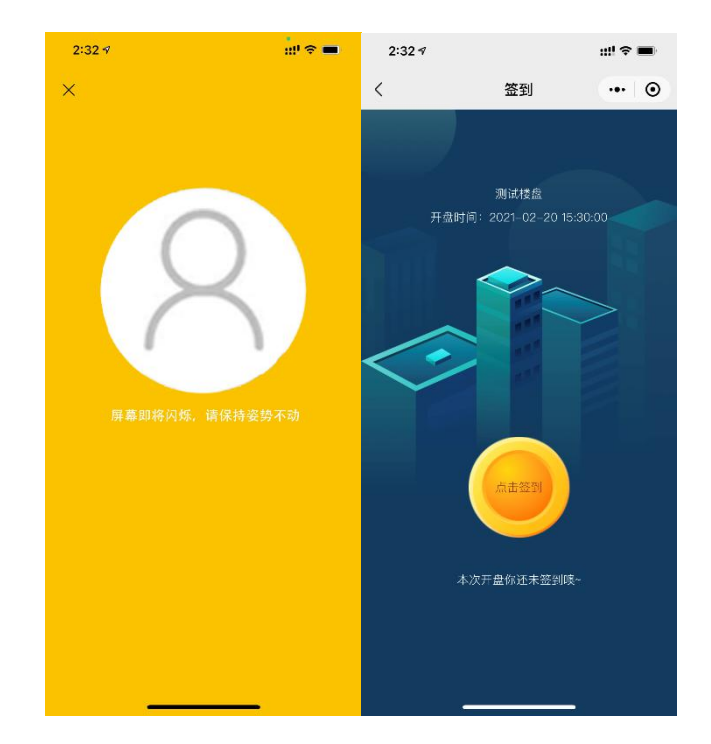

【第4步】进入等候区提前收藏房源

可通过【可选房源】找到意向房源,也可通过筛选面积 找到意向房源,收藏前可点击查看房源信息;点击"收藏房间" 可将当前房源放入【我的收藏】,点击"取消收藏"可将当前 房源移出【我的收藏】;在收藏的房源中点击左侧的"↑"图标 可将该房源置顶。由于网络延迟等原因,已销控的房源可能 不会立刻变红,请随时手动点击"刷新房源"按钮进行刷新, 以确保获得最新销控情况。请随时更新您的房源收藏信息。

|                         |                    |                                                               |                             |                               |                                 |                                                 | 10:01              |           | ·11 🗢 💽   |
|-------------------------|--------------------|---------------------------------------------------------------|-----------------------------|-------------------------------|---------------------------------|-------------------------------------------------|--------------------|-----------|-----------|
|                         |                    |                                                               |                             |                               |                                 |                                                 | <                  | 样板间购买说明   | •• •      |
|                         |                    |                                                               |                             |                               |                                 |                                                 |                    |           |           |
| 16:14                   |                    |                                                               | utl 46 🐝                    | 16:14                         |                                 | <b>ull</b> 4G 🚧                                 | 本产品为样板间,<br>告知协议》。 | 若您购买样板间,则 | 则视为同意《样板间 |
| <                       | 等候                 | N<br>N<br>N<br>N<br>N<br>N<br>N<br>N<br>N<br>N<br>N<br>N<br>N | ·•• ⊙                       | <                             | 等候区                             | ••• •                                           |                    |           |           |
| <ol> <li>你已签</li> </ol> | 到,请确保您的网络状         | (况正常! 请勿过                                                     | 号!                          | ① 你已签到,请确                     | 輸保您的网络状况正常!                     | 请勿过号!                                           |                    |           |           |
| 本场开启                    | 时间: 2021-11-16     | 16:40:00                                                      |                             | 本场开启时间:                       | 2021-11-16 16:40:0              |                                                 |                    |           |           |
| *每组选房时                  | 前间为60秒             | 温馨                                                            | <b>提示</b><br>11月完成月         | *每组选房时间为60月                   | 0                               | 温馨提示                                            |                    |           |           |
| 当前选房号                   | 段 禾井始              | 游航程,诸方<br>操作《如接》<br>免错过选房和                                    | 9级其他无关<br>(电话)。以<br>1词      | 当前选房号段                        | 未开始<br>●●                       | 在端之诊所问光低质<br>自经,请为效算他无关<br>f(如提听电话),以<br>曾过达房时间 |                    |           |           |
| 我的排队所                   |                    | 93-94m                                                        | 116.49–119.16m <sup>*</sup> | 我的排队序号                        | 13                              | •                                               |                    |           |           |
| C刷新品                    | 房源 139.            | .47-141.75m <sup>2</sup> 1                                    | 87.29–192.57m <sup>1</sup>  | 房型18息 ○刷新房源                   | 139.47-141.75                   | 5m 187.29-192.57m                               |                    |           |           |
| 全部房                     | 利源 可选用             | 房源                                                            | 我的收藏                        | 全部房源                          | 可选房源                            | 我的收藏                                            |                    |           |           |
| 1栋                      | 4栋 5栋              | 6栋                                                            | 9栋 11栋                      | 1栋 4栋                         | 5栋 6栋                           | 9栋 11栋                                          |                    |           |           |
| 0单元                     | 23F                |                                                               |                             | <b>0单元</b> 231                | F                               |                                                 |                    |           |           |
|                         | 2301<br>729万元      | 2306<br>500万元                                                 |                             |                               | 2301 2305                       | -                                               |                    |           |           |
|                         | 139.82m            | 99.75m²                                                       |                             |                               | 房屋信息                            |                                                 |                    |           |           |
|                         | 22F                |                                                               |                             | 你已选择房源。                       | <b>为</b> :                      |                                                 |                    |           |           |
|                         | 730万元              | 738万元                                                         | 688万元                       | 1-0-2301                      |                                 | 测试房源                                            |                    |           |           |
|                         | 139.82m            | 139.93m                                                       | 139.93m                     |                               |                                 |                                                 |                    |           |           |
|                         | 2204<br>696万元      | 2205<br>481万元                                                 | 2206<br>501万元               |                               | 以售价格: ¥7,291,1<br>建筑面积: 139.82m | 140                                             |                    |           |           |
|                         | 139.82m            | 99.75m                                                        | 99.75m                      | 取沪                            | j l                             | 收藏房间                                            |                    |           |           |
|                         | 2101               | 2102                                                          | 2103                        |                               |                                 |                                                 |                    |           |           |
|                         | 7 <del>29/37</del> | 736лж                                                         | 687万元                       | 15.00                         |                                 | -                                               |                    |           | -         |
|                         |                    |                                                               |                             | 15:06                         | AT 43 ET                        | all 46 🥵                                        |                    |           |           |
|                         |                    |                                                               |                             | <ol> <li>你已答到,请确保您</li> </ol> | 守狭区                             |                                                 |                    |           |           |
|                         |                    |                                                               |                             | *接开户时间: 202                   | 1 11 18 15 20:00                |                                                 |                    |           |           |
|                         |                    |                                                               |                             | *報道洗房时间为60秒                   | 1-11-18 15:30:00                |                                                 |                    |           |           |
|                         |                    |                                                               |                             | 当前选房号段 未开                     | 温<br>始<br>(地人法)<br>(地内认为        | ¥提示<br>\$1.6,前尽<br>\$19,避免因                     |                    |           |           |
|                         |                    |                                                               |                             | 我的排队序号 13                     | 用标址。<br>植时                      | 1.与导致选序                                         |                    |           |           |
|                         |                    |                                                               |                             | 房型信息                          |                                 |                                                 |                    |           |           |
|                         |                    |                                                               |                             | ○ 刷新房源                        |                                 |                                                 |                    |           |           |
|                         |                    |                                                               |                             | 全部房源                          | 可选房源                            | 我的收藏                                            |                    |           |           |
|                         |                    |                                                               |                             | 1-0-2306 1<br>1000 x 5000     | 1栋0单元2306                       | 99.75m <sup>2</sup>                             |                    |           |           |
|                         |                    |                                                               |                             | <b>9</b> 1-0-2406 1           | 1栋0单元2406 =                     | ambaul                                          |                    |           |           |
|                         |                    |                                                               |                             | 拟售价:¥5,003,                   | .550 建筑面积: 1                    | 99.75m                                          |                    |           |           |
|                         |                    |                                                               |                             |                               |                                 |                                                 |                    |           |           |

### 温馨提示:

进入等候区后,请保持网络正常、稳定、持续,如提示 网络异常,请更换网络环境或点击右上角"..."——"重新进入 小程序"来刷新网络状况。 7/14

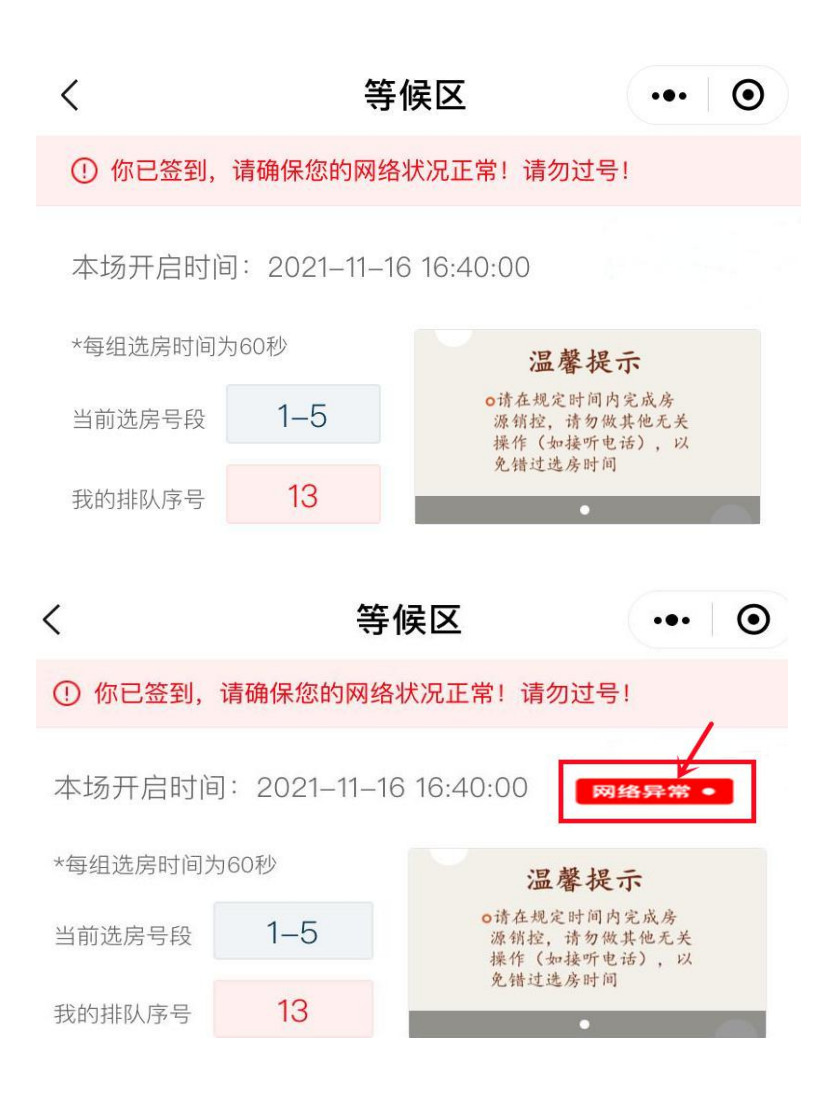

### 【第5步】公证选房

在轮到本人的选房号段时,等候区页面显示5秒倒计时, 倒计时结束后由等候区进入选房区并开启 60 秒选房倒计时, 系统默认跳转到【我的收藏】进行选房,您也可选择通过【可 选房源】进行选房,点击意向购买的房源,弹出选房确认页 面后,点击【确定】按钮,出现"选房确认书"页面,即代表 选房成功。之后您也会收到一条选房销控确认短信。

#### 选房提示:

1.轮到本人选房时,须在 60 秒内完成选房, 60 秒内未 8/14 完成选房的视为自动放弃选房资格(请注意页面左上方倒计时提示,尽快确定房源并选房,避免因个人网络延时、硬件故障等原因错过选房时间);

2.选房顺序号由东莞市东莞公证处公开摇号确定,"当前排队序号"代表当前选房顺序号(如当前选房号段为 1-5,则表示选房顺序号 1、2、3、4、5 号正在选房),"我的排队序号"代表您的选房顺序号,如当前选房号段距离您的排队序号较近,请勿退出,否则可能导致过号;

3.在【我的收藏】中,可选房源显示为蓝色、已销控房 源显示为红色,请选择可选房源进行选房操作;

4.线上选房成功后,不得撤销、不得更换已选房源。

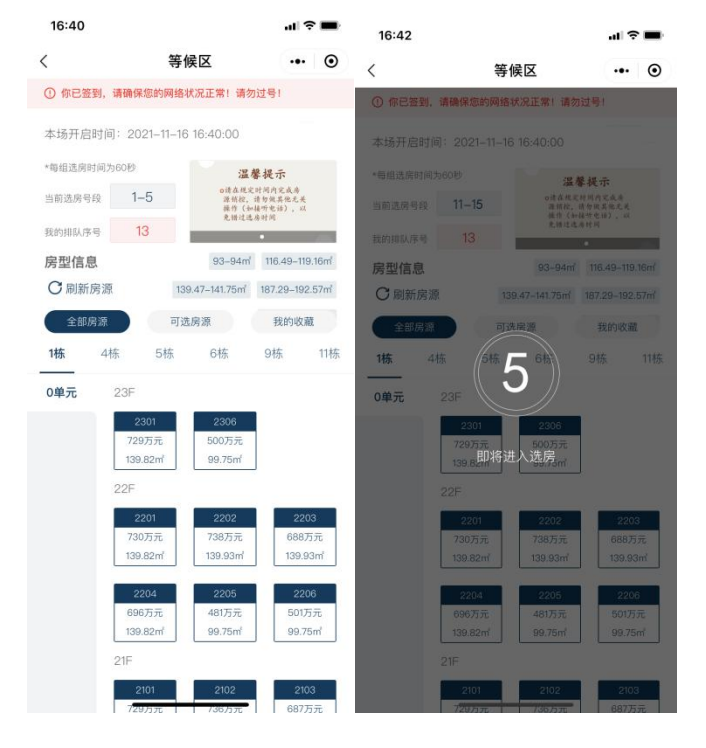

| 18:01      | :01 .1        |         | 18:01           |                               | 41 <b>\$</b> 1 | -              |
|------------|---------------|---------|-----------------|-------------------------------|----------------|----------------|
| <          | 选房            | ••• •   | <               | 选房                            | •••            | •              |
| 倒计时/秒      | 7             | 放弃选房    | 倒计时/秒           | <u>53</u>                     | 放弃选择           | <del>9</del> 方 |
| 房型信息       |               |         | 房型信息            |                               |                |                |
| C刷新        |               |         | C 刷新            |                               |                |                |
| 全部房源       | 可选房源          | 我的收藏    | 全部房源            | 可选房源                          | 我的收藏           |                |
| 3 1-0-2206 | 1栋0单元2206     |         | 1-0-22          | 206 1栋0单元2206                 |                | Γ              |
| 拟售价:¥5.(   | 013,525 建筑面积: | 99.75m  | 拟售价:            | ¥ 5,013,525 建筑面积              | : 99.75m       |                |
| 1-0-2203   | 1栋0单元2203     |         | <b>3</b> 1-0-22 | 203 1栋0单元2203                 |                |                |
| 拟售价:¥6.8   | 384,822 建筑面积: | 139.93m | 拟售价:            | ¥ 6,884,822 建筑面积              | : 139.93m      |                |
| 1-0-2202   | 1栋0单元2202     |         | <b>1</b> -0-22  | 202 1栋0单元2202                 |                |                |
| 拟售价:¥7.3   | 382,413 建筑面积: | 139.93m | 拟售价:            | ¥7.382.413 建筑面积               | : 139.93m      |                |
| 1-0-2301 1 |               | END     |                 | 18息佣认                         |                |                |
| 以告价:¥7.3   | 91,040 建筑面积:  | 139.82m | 是否确定选择          | 择以下房源,确定后不                    | 可更改:           |                |
|            |               |         | 1-0-2203        |                               |                |                |
|            |               |         | l yip           | 拟售价格:¥6,884,8<br>建筑面积:139.93㎡ | 22             |                |
|            |               |         | E               | 取消                            | 确定             |                |
|            |               |         |                 |                               |                |                |

| 3:32 🕫                                                                                                    |                                                                                                    | 배 중 👪                                                                                                    |
|----------------------------------------------------------------------------------------------------|----------------------------------------------------------------------------------------------------|----------------------------------------------------------------------------------------------------|
| <                                                                                                    | 选房确认书                                                                                                    | ••• •                                                                                                    |
| <b>┃特别提</b> 示                                                                                                    |                                                                                                    |                                                                                                    |
| 恭喜您选房成现<br>规定时间内前纪<br>认购书》、《动<br>方访议等相关者<br>如您未在开发雨<br>中》及其补充时<br>购房人自动政书<br>上述签约所涉具<br>"销售方案"或其<br>为准,请您认具<br>课。 | 办,请您本人携带相关资<br>此开发面指定地点签量《<br>和师房地产买卖合同(<br>和财定时间内签订《深圳<br>的议或《规圳市房地学工会》<br>和政定时间内签订《深圳<br>的议等相关文件,开发<br>都购买本所选房源,开发<br>结查。<br>保存时间、地点安排,以<br>证他相关通知、公示载明<br>重查阅或咨询您的置业顾 | 料、加克<br>在开房及<br>市房房<br>一方房<br>一方<br>一方<br>一方<br>一<br>一<br>一<br>一<br>一<br>一<br>一<br>一<br>一<br>一<br>一<br>一 |
| 购房人姓名                                                                                                    | 94                                                                                                    |                                                                                                    |
| 证件号                                                                                                    |                                                                                                    |                                                                                                    |
| 手机号                                                                                                    | 12554804327                                                                                                    |                                                                                                    |
| 共同购房人<br>名                                                                                                    | 姓                                                                                                    |                                                                                                    |

# 【第6步】选房结束 记录查询

点击下方"个人中心"栏目,点击【选房记录】,查看选

房详情。

| 8:53 1                                                   |      | ::!! 4G 🔳        | 3:33 4 |                                       | ::!! <del>\$</del> | <b>(43)</b> | 3:32 ⋪                                                                                                    |                                                                                                    | ull 🗢                                                                                              | <b>1</b>     |
|----------------------------------------------------------|------|------------------|--------|---------------------------------------|--------------------|-------------|----------------------------------------------------------------------------------------------------|----------------------------------------------------------------------------------------------------|----------------------------------------------------------------------------------------------------|--------------|
|                                                          | 个人中心 | ••• (            | • <    | 选房记录                                  |                    | ۲           | <                                                                                                    | 选房确认书                                                                                                    | •••                                                                                                | ۲            |
| <ul> <li>透房记录</li> <li>1 个人信息</li> <li>ご 联系答照</li> </ul> |      | ● 日東写            | >      | 测试楼盘<br>1号楼1单元304室<br>适序时间/2021-02-20 | (选用确)              |             | 【特别提示<br>熱量製造品成的生活。<br>新量製品的。(製料<br>方物改集在升发宽抗<br>为的及其和补充的<br>制》及其和补充的<br>期間人自动对的思維。<br>"销售方常"或其直<br>说。<br>【购房人信息<br>证件号 | 请他本人携带相关资<br>行发两指定地点营署(<br>时而闭地产奖杂合同(<br>吃浆件。<br>程度时间内签订(采制<br>过载(采址市房地产买<br>议等相关之项,升发<br>实本所运房观,开发<br>转用、地点安排、以<br>地相关通知、公示数明<br>周闭这答询她的雪业题 | 料,在开房玩<br>, 如市房一路<br>間, 地間<br>) 一路間<br>, 地間<br>, 地間<br>, 地間<br>, 地間<br>, 地間<br>, 地間<br>, 地間<br>, 地 | 经放补 机制油烧 云色的 |
|                                                          |      |                  |        |                                       |                    |             | 手机号                                                                                                    | 10006806327                                                                                                    |                                                                                                    |              |
| <b>命</b><br>音页                                           | 3    | <b>2</b><br>个人中心 |        |                                       |                    |             | 共同购房人姓<br>名                                                                                                    |                                                                                                    |                                                                                                    |              |

#### 注意事项:

(1)客户通过"公证选房"小程序选定房屋后,未在《关 于茶山镇共有产权住房公开配售方案的公告》规定时间内与 代持机构签订房屋认购书及其他认购资料并缴纳定金的,视 为客户放弃所选定的房屋,代持机构有权收回该房源,其购 房资格即时丧失,且3年内不得再次申购。

(2)完成签署房屋认购书及其他认购资料的客户,须 在规定时间内携带相关资料前往现场缴纳足额首期款、办理 抵押手续(若需)并签署《商品房买卖合同》及其补充协议等 相关销售文件。如在规定时间内未缴纳足额首期款或未办理 抵押手续或未签署《商品房买卖合同》及其补充协议等相关 销售文件,视为购房客户自动放弃购买该房源,房屋认购书 即行终止, 且代持机构有权依约没收定金并收回该房源, 其 购房资格即时丧失, 申购人3年内不得再次申购。

特别提示:

(1)已经成功办理申购登记并取得申购人编号的客户, 需在微信小程序搜索并进入"公证选房"小程序,若发现无法 登录系统的情况,请及时联系您的置业顾问或小程序端客服 功能"联系客服";

(2)公测期间,选房系统提供查看房源、收藏房源、 模拟选房等功能,公测时的模拟选房结果不作为正式选房的 约束性结果,客户签到成功可进入系统等候,公测选房结束 后关闭公测系统;公测环节中有任何问题,请及时联系您的 置业顾问或小程序端客服功能"联系客服";

(3)公测活动所有操作流程与实际选房操作流程一致, 在公测系统开放后、模拟选房开始前,申购登记客户可先行 进入公证选房小程序进行注册并完成实名认证,数据匹配完 成后,通过人脸核验并签到;进入等候区可进行收藏意向房 源等步骤,若无法登录系统,请及时联系您的置业顾问或小 程序端客服功能"联系客服";

(4)系统实名认证信息须与申购人信息一致,人脸核 验环节须由选房人本人操作。人脸识别仅有3次机会,若3 次不通过,请及时联系您的置业顾问或小程序在线客服。公 测及正式选房环节仅限申购人本人参与,未取得申购人编号的客户无法登录及参与公测,如有任何疑问,请及时联系您 的置业顾问或小程序端客服功能"联系客服";

(5) 申购登记客户按公证摇号确定的选房顺序在"公证 选房"小程序上依次进行线上公证选房; 联名客户只能一人进 行在线选房操作,"东莞市共有产权房资格审核系统"的注册 登记主购房人将默认为公证选房程序的选房人,其操作结果 即为联名客户的操作结果;

(6)请确保申购登记时提供的"姓名、手机号码、证件 号码"等信息的真实准确,必须为购房人本人的国内号码(11 位数字),确保选房系统验证短信送达;

(7)正式选房阶段购房者本人需自行选择网络环境,因个人操作失误或技术、系统、网络及设备故障导致未能成功选定房源,一切后果由购房者本人自行承担;

(8) 选房成功后,不得撤销、不得更换已选房源房号;

(9)客户使用"外挂辅助软件"参与选房,一经发现,将 取消选房资格,由此造成的任何损失由客户本人承担。

#### 视为自动放弃选房的几种情形:

(1)未在"公证选房"小程序进行注册,并完成实名认证;

(2)系统开放后,未通过"公证选房"小程序进行签到操作;

(3) 未在规定的时间内进行选房确认;

(4) 申购登记客户主动点击"放弃选房",并确认放弃选房操作;

13 / 14

(5)因申购登记客户原因导致无法完成选房操作的情形:因用户硬件或网络的原因,导致无法正常登录"公证选房" 小程序,或在登录小程序后,因来电、闹钟、意外停电、断 网或受外力干扰等原因无法完成选房操作。